Using the JVC Monitors for Color Correction

1. Turn on JVC Monitor 2. Select SDI-1 Input

3. Open your sequence in Adobe Premiere
4. Go to "Edit" → "Preferences: → "Playback"

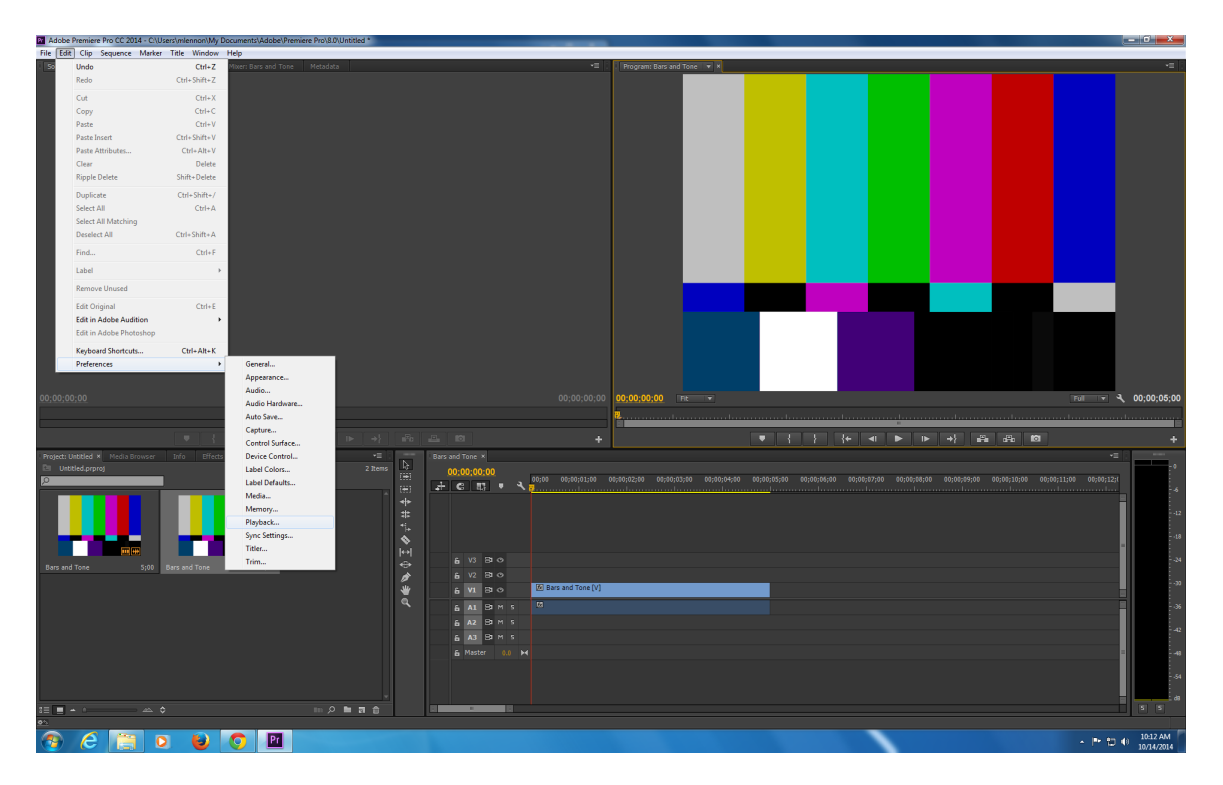

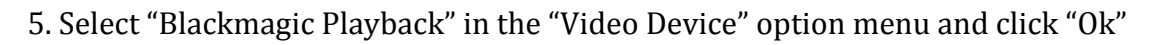

| Preferences     |                                                  | <b>X</b>    |
|-----------------|--------------------------------------------------|-------------|
|                 |                                                  |             |
| General         |                                                  |             |
| Appearance      | Preroll: 3 seconds                               |             |
| Audio           | Dootselle Destronde                              |             |
| Audio Hardware  | Postroli: 2 seconds                              |             |
| Auto Save       | Step forward/back many: 5                        |             |
| Control Surface |                                                  |             |
| Device Control  | ✓ Enable Mercury Transmit                        |             |
| Label Colors    |                                                  |             |
| Label Defaults  | Audio Device: Adobe Desktop Audio 🔻 Offset: 🧕 ms |             |
| Media           | Miles Bastan                                     |             |
| Memory          | video Device:                                    |             |
| Playback        | Adaba DV Sature Officiate                        | 0.ma        |
| Sync Settings   | Adobe DV Setup Onset.                            | -           |
| Trim            | Blackmagic Playback <u>Setup</u> Offset:         | <u>)</u> ms |
|                 |                                                  |             |
|                 |                                                  |             |
|                 |                                                  |             |
|                 |                                                  |             |
|                 |                                                  |             |
|                 |                                                  |             |
|                 |                                                  |             |
|                 |                                                  |             |
|                 |                                                  |             |
|                 |                                                  |             |
|                 | Disable video output when in the background      |             |
|                 |                                                  |             |
|                 |                                                  |             |
|                 |                                                  |             |
|                 |                                                  |             |
|                 |                                                  |             |
|                 |                                                  |             |
|                 |                                                  |             |
|                 |                                                  |             |
|                 |                                                  |             |
|                 |                                                  |             |
|                 |                                                  |             |
|                 |                                                  |             |
|                 |                                                  |             |
|                 |                                                  |             |
|                 |                                                  |             |
|                 |                                                  |             |
|                 | Help                                             | OK Cancel   |
|                 |                                                  |             |

Note: Remember to turn off the JVC monitors when you are finished using them.

Adding Sound to JVC Monitors

1. Turn on JVC Monitor 2. Select SDI-1 Input

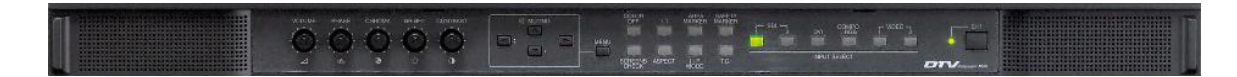

3. Open your sequence in Adobe Premiere
4. Go to "Edit" → "Preferences" → "Playback"

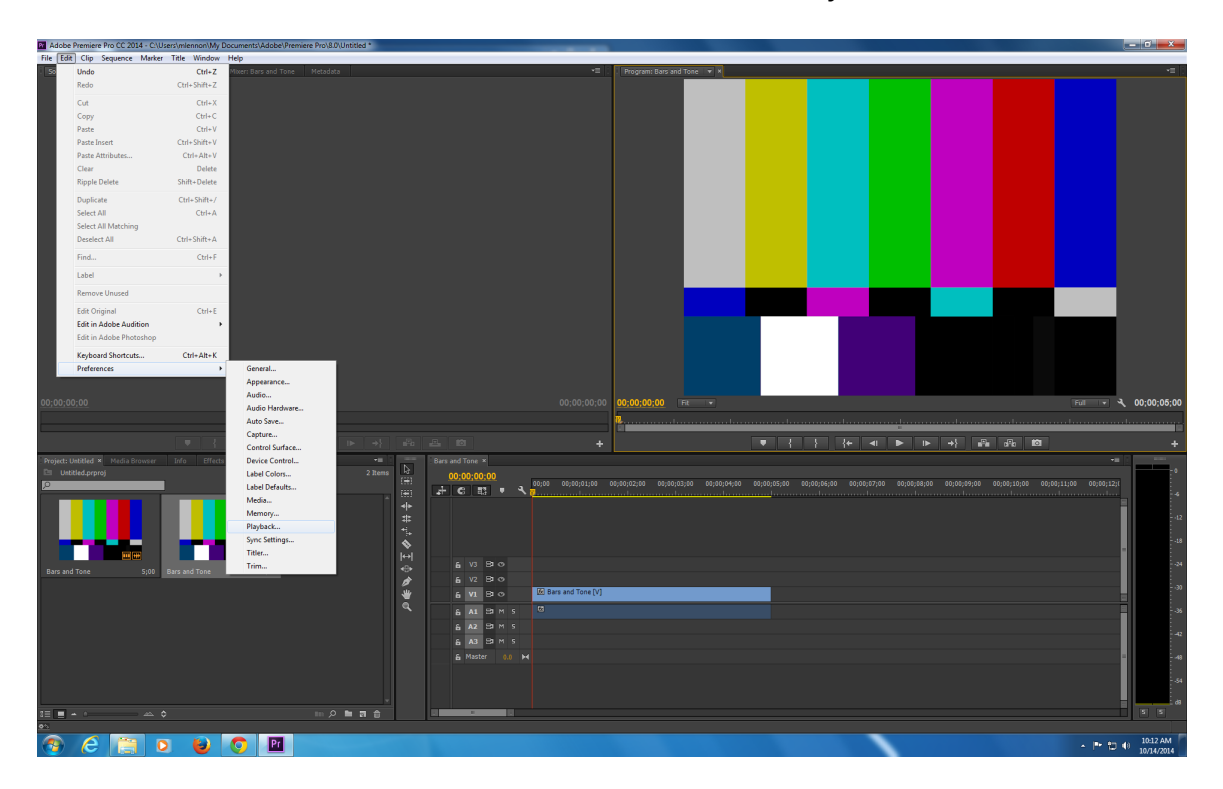

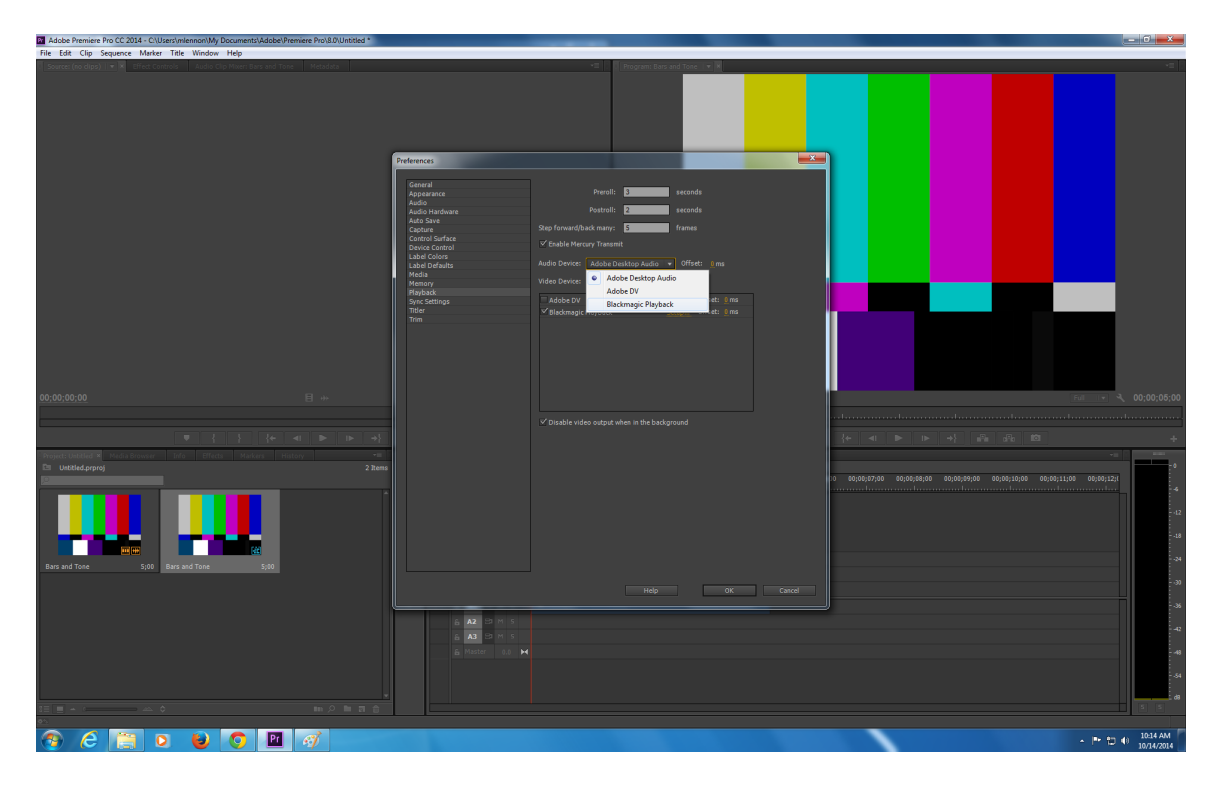

5. Select "Blackmagic Playback" in the "Audio Device" pull down menu

6. Select "Audio Hardware" in the left side panel 7. Select "Blackmagic Playback" from the "Map Output for" pull down menu

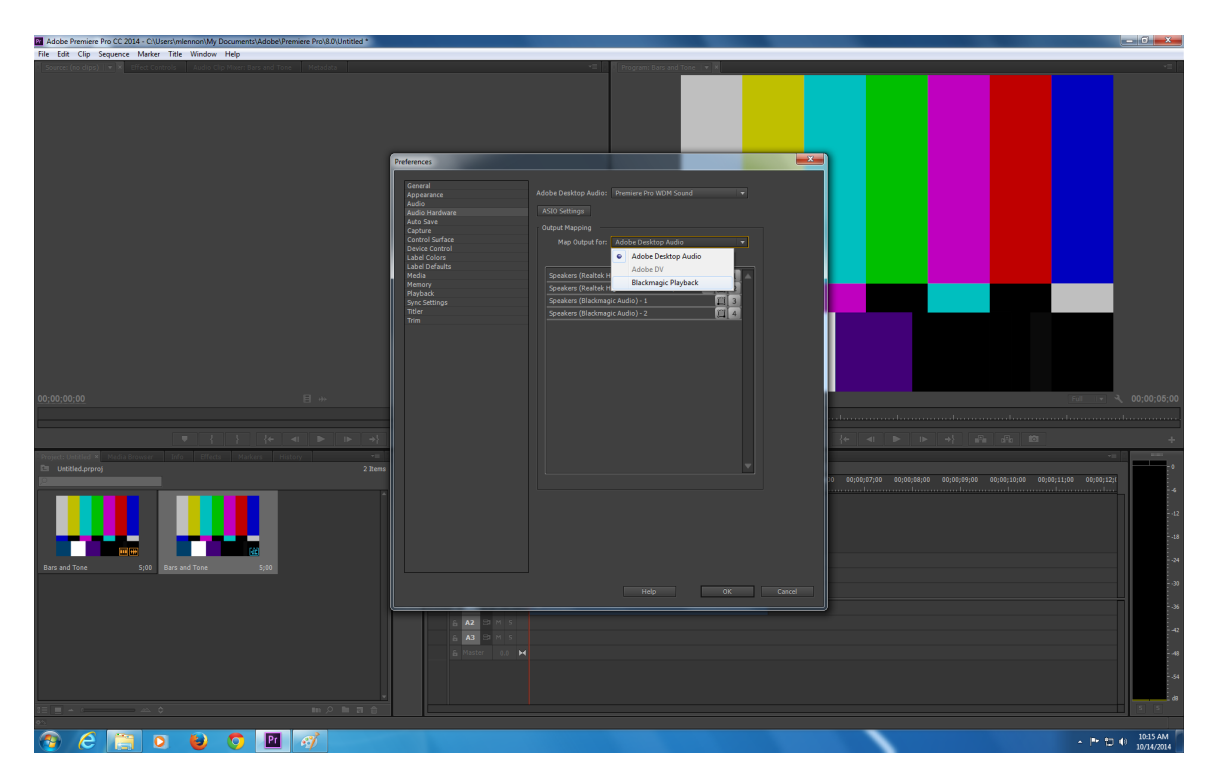

8. Click on the "ASIO Settings" button 9. Check the box for "Speakers (Blackmagic Audio)" and click "Ok"

| Audio Hardware Settings                    | x   |
|--------------------------------------------|-----|
| Input Output                               |     |
|                                            |     |
| Enable Devices                             | וור |
| ✓ Speakers (Realtek High Definition Audio) |     |
| ✓ Speakers (Blackmagic Audio)              |     |
|                                            |     |
|                                            |     |
|                                            |     |
|                                            |     |
|                                            |     |
|                                            |     |
|                                            |     |
| Device 32-bit Playback                     |     |
|                                            |     |
|                                            |     |
| Butter Size                                |     |
| Samples: 2048                              |     |
| Default                                    |     |
|                                            |     |
|                                            |     |
| OK Cancel                                  |     |
|                                            |     |

Note: Remember to turn off the JVC monitors when you are finished using them.